# **HST Ethernet Quick Card**

The product comes in Ethernet only or Ethernet/T1/T3 variations and works in conjunction with a fiber cleaning and inspection kit to help turn-up and maintain Ethernet backhaul links from the cell site.

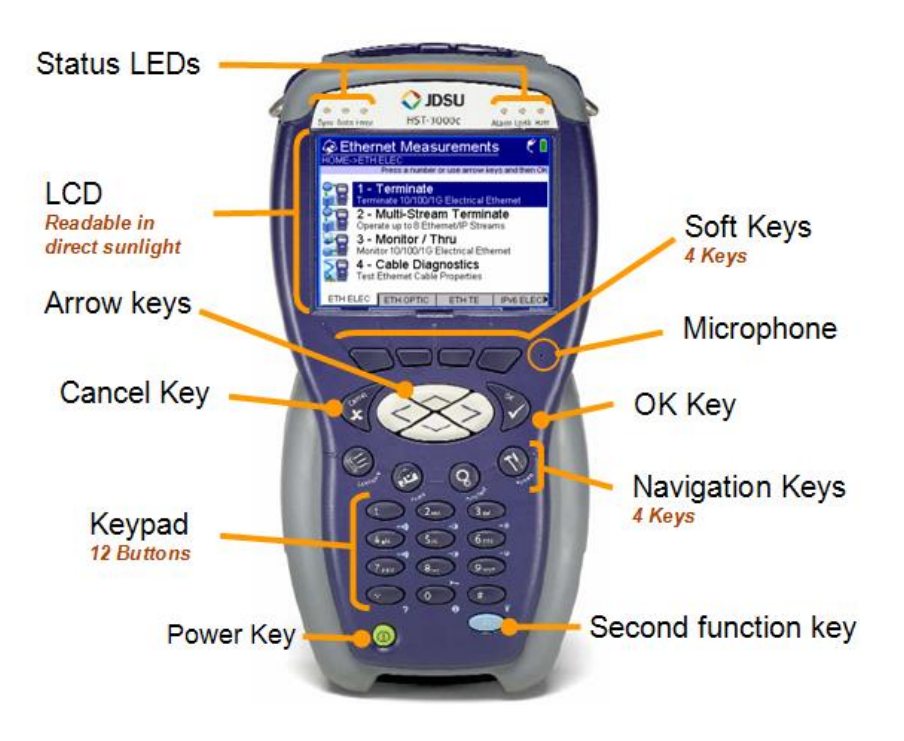

When connecting to an optical link first make sure the link is clean using the proper inspection probes. Then connect the HST-3000 to the line under test using the proper SFP connector into port 1 on the HST Ethernet SIM.

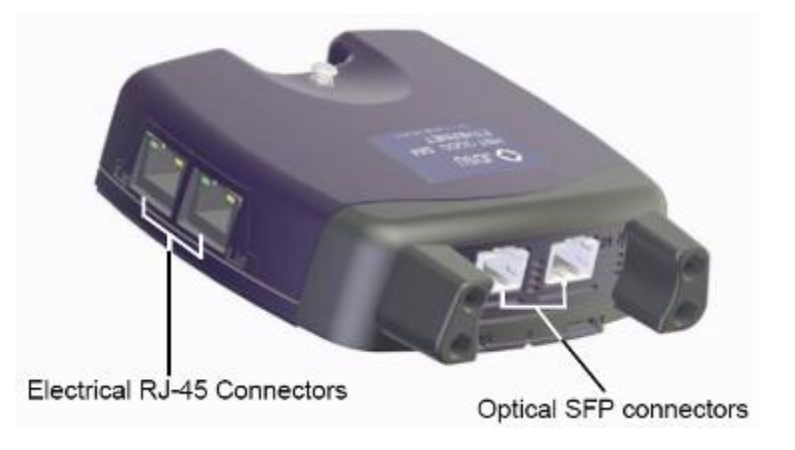

### 1 Testing with the HST-3000

This section describes testing using the HST-3000 located in the field. The first two sections (Setting up an Electrical Link and Setting up an Optical Link) describe how one will connect the unit to the link under test. Technicians serving as the loop unit (tests will be run by a far end HST-3000, TB6000A, TB8000, or QT-600) can stop at this point. However, if the technician is responsible for validating the link he or she must complete the next two sections of Quick Testing and RFC 2544 testing. The final section details how to offload the RFC 2544 results from the HST for storage or further analysis.

## 1.1 Setup for Testing an Electrical Link with the HST-3000

This section describes setup and testing to a RJ-45 connection located in the field. If testing to an optical connection, proceed to the next section for instructions.

| Step | Directions                                                                                                    |                                                                                                    |
|------|----------------------------------------------------------------------------------------------------|----------------------------------------------------------------------------------------------------|
| 1    | Fhe first step is turning the unit on and then<br>hitting the <b>home key</b> . Then select the <b>Eth Elec</b><br>tab and select option 1 <b>Terminate</b> .                            | Ethernet Measurements    HOME->ETH ELEC Press a number or use arrow keys and then OK <b>1 - Terminate</b> Terminate 10/100/1G Electrical Ethernet <b>2 - Multi-Stream Terminate</b> Operate up to 8 Ethernet/IP Streams <b>3 - Monitor / Thru</b> Monitor 10/100/1G Electrical Ethernet <b>4 - Cable Diagnostics</b> Test Ethernet Cable Properties     ETH ELEC    ETH ELEC |
| 2    | The unit will now boot up. Make sure to insert<br>the cable into the location (Port 1) on the left side<br>of the unit. Do not plug into the electrical cable<br>on the top of the unit. | Please Wait<br>Launching Test Application                                                                                                    |
| 3    | The next step is to select Layer 2 Traffic as your <b>Test</b> selection.                                                                                                    | Summary Results       ★ €       ■         HOME->Ethemet 10/100/1 G Electrical Term<br>Press CONFIGURE button to configure test         Laver 2 Traffic         Test         Current. Layer 2 Traffic         2 - J-Proof         3 - Layer 3 IP Traffic         4 - Layer 3 PING         5 - Layer 3 Traceroute                                                              |

| 4 |                                                                      | 1/2 Summary S        | ottingo 🕺 🐔                        |
|---|----------------------------------------------------------------------|----------------------|------------------------------------|
| 4 | Now press the <b>configure</b> button on the tester.                 | Summary S            |                                    |
|   | Then select Auto Negotiation and depending on                        | DEC 2544 Mode        | Layer 2 Traffic                    |
|   | the network select <b>On</b> or <b>Off</b> . This will most          | 2 - RFC 2544 Mode    | Off                                |
|   | lie hetwork select on of one fins win most                           |                      | Def 00:80:16:45:1E:EE              |
|   | likely be set to <b>OII</b> . Set the <b>RFC 2544 Mode</b> to        | 5-Loon Type          | Broadcast                          |
|   | Disable.                                                             | 6 - Destination MAC  | 00:0E:34:22:62:7E                  |
|   |                                                                      | 7 - Tx Payload       | Acterna                            |
|   |                                                                      | 8 - Frame Length     | 64                                 |
|   |                                                                      | 9 - Encapsulation    | None                               |
|   |                                                                      | 0 - Load             | 50 %                               |
|   |                                                                      | Settings 🔺 Summa     | ary Save 🔺                         |
| 5 | Next press the <b>right</b> arrow key until you get to               |                      |                                    |
| - | the <b>Link Init</b> screen. Then set the speed to                   |                      | x Ç 🗆                              |
|   | the Link fint screen. Then set the speed to                          | 1 - Auto Negotiation | 01                                 |
|   | <b>100Mbps</b> and the <b>Duplex</b> to <b>Full</b> . Next press the | 2 - Flow Control     | Un                                 |
|   | home key.                                                            | 3 - Speeu (Mpps)     | Full                               |
|   | 5                                                                    | 5 - Pause Quanta     | 1000                               |
|   |                                                                      | Settings 🔺 Summa     | ary   Save 🔺                       |
| 6 | You should see the screen turn green. If not,                        | Summary F            | Results 🦌 🐔 🚺                      |
|   | select the <b>display</b> key and then select the                    | HOME->Ethernet 10/   | 100/1G Electrical Term             |
|   | server and the server and then beloet the                            | 1 - Summary          | CONFIGURE button to configure test |
|   | summary result pane. Then select the restart                         | 2 - Link Stats       |                                    |
|   | key on the right side. If you cannot get to this                     | 3 - Link Counts      | N L L                              |
|   | step check the settings and the physical                             | 4 - IP Config        |                                    |
|   | connection                                                           | 5 - Auto-Neg Stats   | 1MARY                              |
|   |                                                                      | 6 - Error Stats      |                                    |
|   |                                                                      | 7-LEU<br>9. Maaaamaa | SULIS                              |
|   |                                                                      | 8 - Messages         | OK                                 |
|   |                                                                      | 0 Evention           |                                    |
|   |                                                                      | Display ▲ Acti       | on 🔺 Results 🔺 Restart             |
| 7 | The tester is now ready to receive loop                              |                      |                                    |
|   | a new reaction is now ready to receive roop                          |                      |                                    |
|   | commands or proceed to Quick Testing using the                       |                      |                                    |
|   | HST-3000 (Section 4.3)                                               |                      |                                    |
|   | •                                                                    |                      |                                    |

### 1.2 Setup for Testing an Optical Link with the HST-3000

This section describes setup and testing when the location in the field is an optical drop. If there is instead an electrical RJ-45 handoff then the method detailed previously should be used.

| Step | Directions                                                                                                    |                                                                                                    |
|------|----------------------------------------------------------------------------------------------------|----------------------------------------------------------------------------------------------------|
| 1    | The first step is turning the unit on and then<br>hitting the <b>home key</b> . Then select the <b>Eth</b><br><b>Optical</b> tab and select option 1 <b>1G Terminate</b> .                                                                                         | Ethernet Measurements       I         HOME>ETH OPTIC       Press a number or use arrow keys and then OK         I - 1G Terminate       Terminate 1G Optical Ethernet         2 - 1G Multi-Stream Term       Operate up to 8 Ethernet/P Streams         3 - 1G Monitor / Thru       Monitor 1G Optical Ethernet         Monitor 1G Optical Ethernet       4 - 100M Terminate         Terminate 100M Optical Ethernet       more▼         ETH ELEC       ETH OPTIC                                  |
| 2    | The unit will now boot up. Make sure to insert<br>the proper SFP into the R/T 1 slot (top left of the<br>unit). The proper SFP will be either a 1310nm or<br>850nm optical SFP depending on the handoff.                                                           | Please Wait<br>Launching Test Application<br>Use DIM Optical Port 1                                                                                                    |
| 3    | The next step is to select Layer 2 Traffic as your <b>Test</b> selection.                                                                                                    | Summary Results       ★ €         HOME->Ethernet 10/100/1G Electrical Term         Press CONFIGURE button to configure test         Laver 2 Traffic         Test         Current: Layer 2 Traffic         2 - J-Proof         3 - Layer 3 IP Traffic         4 - Layer 3 PING         5 - Layer 3 Traceroute                                                                                                    |
| 4    | Now press the <b>configure</b> button on the tester.<br>Then select <b>RFC 2544 Mode = Disable</b> and<br><b>Auto Negotiation</b> and depending on the network<br>select <b>On</b> or Off (most likely this will be set to<br>on). Next press the <b>home</b> key. | Summary Settings       Image: Constraint of the system         1 - Test       Layer 2 Traffic         2 - RFC 2544 Mode       Disable         3 - Auto Negotiation       On         4 - Source Type       Def. 00:80:16:45:1F:EE         5 - Loop Type       Broadcast         6 - Destination MAC       00:0F:34:22:62:7F         7 - Tx Payload       Acterna         8 - Frame Length       64         9 - Encapsulation       None         0 - Load       50 %         Settings       Summary |

| 5 | Now select the <b>Action</b> tab and then select <b>Laser On</b> .                                                                                                    | Summary Results       Image: Construction of the second second sec |
|---|----------------------------------------------------------------------------------------------------|----------------------------------------------------------------------------------------------------|
| 6 | You should see the screen turn green. If not,<br>select the <b>display</b> key and then select the<br><b>summary</b> result pane. Then select the <b>restart</b><br>key on the right side. | Summary Results       ★ €         HOME->Ethemet 10/100/1G Electrical Term         1 - Summary       CONFIGURE button to configure test         2 - Link Stats         3 - Link Counts         4 - IP Config         5 - Auto-Neg Stats         6 - Error Stats         7 - LED         8 - Messages         9 - Time         0 - Event Log         Display ▲ Action ▲ Results ▲ Restart                                                                                                    |
| 7 | The tester is now ready to receive loop<br>commands or proceed to Quick Testing using the<br>HST-3000 (Section 4.3)                                                                        |                                                                                                    |

### 1.3 Quick Testing Using the HST-3000

This section describes how to quickly check an active link exists between two test sets. This test proves that the link exists and will detect if errors occur. After this section is complete one can safely run the RFC 2544 test to validate the pipe.

| Step | Directions                                          |                                     |                              |
|------|-----------------------------------------------------|-------------------------------------|------------------------------|
| 1    | This section continues from either section 4.1 or   |                                     |                              |
|      | 4.2. If you have not completed the appropriate      |                                     |                              |
|      | section, please do so at this time.                 |                                     |                              |
| 2    | Press the <b>configure</b> button. Tap the left and | Summary Se                          | ettinas 🛛 🕯 🕻 🔒              |
|      | right arrows until you get to the <b>Summary</b>    | 01 - Test                           | Layer 2 Traffic              |
|      | Settings Screen                                     | 02 - RFC 2544 Mode                  | Disable                      |
|      |                                                     | 03 - Auto Negotiation               | Off<br>Def 00:80:16:45:1E:EE |
|      | Then Select:                                        | 05 - Loop Type                      | Broadcast                    |
|      | Lean Turne & Dreadeast                              | 06 - Destination MAC                | 00:0F:34:22:62:7F            |
|      | • Loop Type -> Broadcast                            | 07 - Tx Payload                     | Acterna                      |
|      | • Tx Payload -> Acterna                             | 09 - Encapsulation                  | VLAN -                       |
|      | • Frame Length -> Random                            | 10 - VLAN                           | 1%                           |
|      | <ul> <li>Encapsulation -&gt; Most Likely</li> </ul> | Settings 🔺 Summar                   | y Save 🔺                     |
|      | this will be VLAN tagged though it                  |                                     |                              |
|      | depends on the location and network                 |                                     |                              |
|      | • VLAN ID and Priority ->                           |                                     |                              |
|      | Depends on Network, see work order                  |                                     |                              |
|      | • Traffic Load -> again depends                     |                                     |                              |
|      | on notwork, soo work order. If                      |                                     |                              |
|      | unitrovum anter 10/                                 |                                     |                              |
|      | unknown enter 1%.                                   |                                     |                              |
| 2    |                                                     | % Ethernet                          | ንሮ ዛ                         |
| 3    | Tap the Right arrow until you get the Ethernet      | 01 - Source Type                    | Def. 00:80:16:45:1F:EE       |
|      | Tab.                                                | 02 - Tx Payload                     | Acterna                      |
|      | • Frame Type -> 802.3                               | 03 - Acterna Payload                | Fill Pattern                 |
|      |                                                     | 04 - Fill Pallern<br>05 - Loop Type | Broadcast                    |
|      | Please note that if you are running across a        | 06 - Destination Type               | Unicast                      |
|      | switched service you have to set the Destination    | 07 - Destination MAC                | 00:0F:34:22:62:7F            |
|      | MAC equal to the far end's Source MAC               | 08 - Frame Type<br>09 - EtherType   | 0v2.3                        |
|      | address on both testsets                            | 10 - Frame Length                   | Random                       |
|      |                                                     | Settings 🔺 Summar                   | y Save 🔺                     |
| 1    | Tab right to select the Error Page                  | 1/ Error                            | 1. K B                       |
| 4    | Malza sume that                                     | V Error                             |                              |
|      |                                                     | 2 - Insertion Style                 | Single                       |
|      | • Error Type -> FCS                                 | · ·                                 | <u> </u>                     |
|      | • Insertion Type -> Single                          |                                     |                              |
|      |                                                     |                                     |                              |
|      |                                                     |                                     |                              |
|      |                                                     |                                     |                              |
|      |                                                     |                                     |                              |
|      |                                                     | Settings 🔺 Summar                   | y Save 🔺                     |

| 5  | Tap right to select the <b>Ethernet Filter Tab</b> .          | i Ethernet Eilter ÷€                                                                        |
|----|---------------------------------------------------------------|---------------------------------------------------------------------------------------------|
|    | Make sure that                                                | 1 - Destination Type Don't Care                                                             |
|    | • Destination Type -> Don't Care                              | 2 - Source Type Don't Care                                                                  |
|    | • Source Type -> Don't Care                                   | 3 - Encapsulation Don't Care                                                                |
|    | Enconculation > Don't Care                                    | 5 - User TPID Rx=Tx No                                                                      |
|    | • Encapsulation -> Don't Care                                 | 6 - Payload Analysis On                                                                     |
|    | • Payload Analysis -> On                                      | 7 - Rx Payload Acterna                                                                      |
|    | • Rx Payload -> Acterna                                       | 8 - RX BERT Pattern 2*23-1                                                                  |
|    |                                                               |                                                                                             |
|    |                                                               | Settings 🔺 Summary 🛛 Save 🔺                                                                 |
| 6  | Next press the <b>home</b> key. Then select <b>Restart</b> .  |                                                                                             |
| 7  | Now to Loop up the far end select the Action                  | 🐼 Summary Results 🛛 🕯 🕻 🖡                                                                   |
|    | Key, then select <b>#2 Loop</b> and then Select <b>#1</b>     | HOME->Ethernet 10/100/1G Electrical Term                                                    |
|    | Loop Up.                                                      | Layer 2 Traffic                                                                             |
|    |                                                               | A1 1                                                                                        |
|    |                                                               | 1 - Start Traffic                                                                           |
|    |                                                               | 3 - OAM 2 - Loop Down                                                                       |
|    |                                                               | 4 - Insert Single FC 3 - LLB                                                                |
|    |                                                               | 5 - Reset Svc Disruption<br>6 - Pause Frame Insert                                          |
|    |                                                               | 7 - Discover Units                                                                          |
|    |                                                               | Display 🔺 Action 🔺 Results 🔺 Restart                                                        |
| 8  | You should see a message at the top stating                   | 🐼 Summary Results 🛛 🚯 🐔 🐔 🗧                                                                 |
|    | "Remote Loop Up Successful" If you do                         | HOME->Ethernet 10/100/1C Electrical Term<br>Press CONFIGURE button to configure test        |
|    | not see this message please double-check your                 | 22:49:11 : Remote Loop Up Successful:Unit **HST                                             |
|    | settings. If the message still does not appear                | ALL                                                                                         |
|    | repeat steps 1-6 for a far end HST and if using a             |                                                                                             |
|    | TB6000A or TB8000 do steps 1-6 in section 3.3.                |                                                                                             |
|    | *                                                             | RESULTS                                                                                     |
|    |                                                               | OK                                                                                          |
|    |                                                               | Display 🔺 Action 🔺 Results 🔺 Restart                                                        |
| 9  | Now select the <b>Action</b> key and then select <b>Start</b> | 🐼 Summary Results 🛛 🕯 🕻 🕇                                                                   |
|    | <b>Traffic</b> . Check that the Frame LED on the top of       | HOME->Ethernet 10/100/1G Electrical Term                                                    |
|    | the unit becomes illuminated.                                 | 22:49:11 : Remote Loop Up Successful:Unit **HST                                             |
|    |                                                               | A 1 1                                                                                       |
|    |                                                               | 1 - Start Traffic                                                                           |
|    |                                                               | 2 - Loop •<br>3 - OAM •                                                                     |
|    |                                                               | 4 - Insert Single FCS Error                                                                 |
|    |                                                               | 5 - Reset Svc Disruption                                                                    |
|    |                                                               | 7 - Discover Units                                                                          |
|    |                                                               | Display 🔺 Action 🔺 Results 🔺 Restart                                                        |
| 10 | Press the <b>right arrow</b> to see the <b>Link Stats</b> and | 🐼 Link Stats 🛛 🕯 🦿 🗍                                                                        |
|    | ensure that frames are being received (Total Util             | HOME->Ethernet 10/100/1G Electrical Term<br>22:49:11 : Remote Loop Un Successful Linit #MST |
|    | % Cur is >0).                                                 | Port 1                                                                                      |
|    |                                                               | Total Util %, Cur 1.003                                                                     |
|    |                                                               | Total Util %, Avg 0.478                                                                     |
|    |                                                               | Frame Rate, Cur 173                                                                         |
|    |                                                               | Frame Rate, Min 0<br>Frame Rate, Avg 86                                                     |
|    |                                                               | Frame Rate, Peak 194<br>Frame Size, Min 64                                                  |
|    |                                                               | Frame Size, Avg 686 💌                                                                       |
|    |                                                               | Display 🔺 Action 🔺 Results 🔺 Restart                                                        |

| 11 | Now press the <b>left arrow</b> to go back to the<br>summary page. Check that the summary page<br>remains green. Select the <b>Action</b> button and<br>select <b>Insert Single FCS Error</b> .<br>Check that the screen has turned red and a<br>single error has appeared on the screen. | Summary Results  Over the second of the second of the sec |
|----|----------------------------------------------------------------------------------------------------|----------------------------------------------------------------------------------------------------|
| 13 | Quick test is now complete. Please proceed to<br>the next section RFC 2544 testing                                                                                                    |                                                                                                    |

#### 1.4 RFC 2544 Testing Using the HST-3000

This section describes how to validate the link between two locations. The output of this test is a go or no go on the quality of the link and the results can be saved for further analysis. This section is expected to take approximately 25 minutes for testing.

| Step | Directions                                                                                                    |                                                                                                    |
|------|----------------------------------------------------------------------------------------------------|----------------------------------------------------------------------------------------------------|
| 1    | This section continues from 4.3. If you have not completed that section, please do so at this time. If you are ready to proceed, press the <b>action</b> key and select <b>Stop traffic</b> .                                                                                                    | Summary Results       ★       ↓         HOME->Ethernet 10/100/1G Electrical Term       Press CONFIGURE button to configure test         22:49:11 : Remote Loop Up Successful Unit "HST       Port 1         00S Frames       1         Lost Frames       1         2 - Loop       1         3 - OAM       ↓         4 - Insert Single FCS Error       5 - Reset Svc Disruption         6 - Pause Frame Insert       7 - Discover Units         Display       Action       Results       Restart |
| 2    | Press the <b>configure</b> button. Tap the left and<br>right arrows until you get to the <b>Summary</b><br><b>Settings</b> Screen. Then select <b>RFC 2544 Mode</b><br>and press <b>Symmetric</b> .                                                                                                    | Summary Settings       Content         01 - Test       1 - Disable         02 - RFC 2544 Mode       2 - Symmetric         03 - Auto Negotiation       3 - Asym Upstream         04 - Source Type       3 - Asym Downstream         05 - Loop Type       4 - Asym Downstream         06 - Destination MAC       5 - Asym Combined         07 - Tx Payload       8 - Frame Length         09 - Encapsulation       10 - VLAN                                                                      |
| 3    | <ul> <li>Fap right to select the RFC 2544 Settings. Make sure that <ul> <li>Load Format -&gt; Bit Rate</li> <li>Auto Save Report -&gt; Enable</li> <li>Auto Restore Cfg* -&gt; Disable</li> </ul> </li> <li>You can also enter the customer, location, technician and any comments you have that you wish to be stored on the final report.</li> </ul>             | Pro RFC 2544 Settings       ★ € ■         1 - Load Format       Bit Rate         2 - Auto Save Report       Enable         3 - Auto Restore Cfg *       Disable         4 - Customer       ALPHA         5 - Technician       BOB         6 - Location       A         7 - Comments          * Auto restore configurations after RFC test completes.<br>Auto restore will cause the link to be reset.         ▲       Summary         Save                                                      |
| 4    | <ul> <li>Tap right to select the Test Selections. Make sure that</li> <li>Throughput -&gt; Enable</li> <li>Latency (RTD)* -&gt; Enable</li> <li>Packet Jitter * -&gt; Enable</li> <li>Frame Loss -&gt; Enable</li> <li>Back to Back -&gt; Disable</li> <li>Max Bandwidth -&gt; this will change at each location but should be the CIR for the circuit.</li> </ul> | Right Provide Stress       Image: Stress Stress         1 - Throughput       Enable         2 - Latency (RTD)*       Enable         3 - Packet Jitter*       Enable         4 - Frame Loss       Enable         5 - Back to Back       Disable         6 - Max Bandwidth       100 Mbps         * requires Throughput test.         Settings       Summary         Save                                                                                                    |

| 5  | Fan right to select the Frame Length Tab Make                     |                                                        |
|----|-------------------------------------------------------------------|--------------------------------------------------------|
| 5  | sure that                                                         | <u>™Fc Frame Length</u> ℜ₹                             |
|    |                                                                   | 1 - Frame 1 70<br>2 - Frame 2 Disable                  |
|    | • The smallest possible Frame Length is                           | 3 - Frame 3 Disable                                    |
|    | selected (this will be either 64, 68, 70,                         | 4 - Frame 4 512                                        |
|    | or 72 depending on the settings). To do                           | 5 - Frame 5 1024                                       |
|    | this go to Frame Length 1 and select the                          | 6 - Frame 6 Disable                                    |
|    | value                                                             | 7 - Frame 7 Uisable<br>8 - Frame 8 Uiser Defined: 1600 |
|    | <ul> <li>Select 512 and 1024 in entries 4 and 5</li> </ul>        | o Thank o Cool Dennea. 1000                            |
|    | <ul> <li>Select User Defined for 1600 in entry 8</li> </ul>       | Settings 🛋 Summany 📔 Save 🔺                            |
|    | <ul> <li>Make all the rest of the entries disabled</li> </ul>     |                                                        |
|    | <ul> <li>Please see picture for a correct sample setup</li> </ul> |                                                        |
| 6  | For visht to calcot the <b>Throughput</b> Males over              | <sup>B</sup> E-Throughput <b>5 ř</b>                   |
| 0  | ap right to select the <b>I nroughput</b> . Make sure             | 1 - Accuracy To within 0.1 (Mbps)                      |
|    | that                                                              | 2 - Test Dur. 60 sec                                   |
|    | <ul> <li>Accuracy -&gt; To within 0.1 (Mbps)</li> </ul>           | 3 - Frame Loss Tol. 0 Mbps                             |
|    | • Test Dur> 60 sec                                                | 4 - Show Pass/Fail No                                  |
|    | • $Frame Loss Tol > 0Mbps$                                        | 5-Zero In Method 5550 Enhanced                         |
|    | Cl D (T 1) N                                                      |                                                        |
|    | • Show Pass/Fail -> No                                            |                                                        |
|    | <ul> <li>Zero in Method -&gt; JDSU Enhanced</li> </ul>            |                                                        |
|    |                                                                   | Settings 🔺 Summary   Save 🔺                            |
| 7  | Fan right to select the Latency Make sure that                    | B⊱ Latonov <b>†</b> ≮                                  |
| 1  | Tap right to select the <b>Latency</b> . Make sure that           | 1 Number of Trials                                     |
|    | • Number of Trials $\rightarrow 2$                                | 2 - Trial Dur 60 sec                                   |
|    | • Trial Dur> 60 sec                                               | 3 - Show Pass/Fail No                                  |
|    | <ul> <li>Show Pass/Fail -&gt; No</li> </ul>                       |                                                        |
|    |                                                                   |                                                        |
|    |                                                                   |                                                        |
|    |                                                                   |                                                        |
|    |                                                                   |                                                        |
|    |                                                                   |                                                        |
|    |                                                                   | Settings 🔺 Summary 🛛 Save 🔺                            |
| 8  | Tap right to select the <b>Jitter</b> . Make sure that            | <sup>B</sup> Fc Jitter ා ් දී 🖡                        |
|    | • Number of Trials -> 2                                           | 1 - Number of Trials 2                                 |
|    | Trial Dur > 60 coo                                                | 2 - Trial Dur. 60 sec                                  |
|    |                                                                   | 3 - Shuw Pass/Fall Nu                                  |
|    | • Show Pass/Fail -> No                                            |                                                        |
|    |                                                                   |                                                        |
|    |                                                                   |                                                        |
|    |                                                                   |                                                        |
|    |                                                                   |                                                        |
|    |                                                                   | Settings 🔺 Summary   Save 🔺                            |
| 9  | Tap right to select the <b>Frame Loss</b> . Make sure             |                                                        |
| -  | that                                                              |                                                        |
|    | • Tost Drocadura > $DEC 2544$                                     | 2 - Trial Dur. 60 sec                                  |
|    | • Test Procedure -> RFC 2544                                      | 3 - Test Granularity 10 Mbps                           |
|    | • Trial Dur. $-> 60$ sec                                          |                                                        |
|    | • Test Granularity -> 10 Mbps                                     |                                                        |
|    | ······································                            |                                                        |
|    |                                                                   |                                                        |
|    |                                                                   |                                                        |
|    |                                                                   |                                                        |
|    |                                                                   | Settings 🔺 Summary   Save 🔺                            |
| 10 | Next press the <b>home</b> key. Then select <b>Restart</b> .      |                                                        |

| 11 | Now select the <b>Action</b> key and then select <b>Start Traffic</b> .                                                                                                    | Kesults       Image: Configure to the second second |
|----|----------------------------------------------------------------------------------------------------|----------------------------------------------------------------------------------------------------|
| 12 | The RFC 2544 test will automatically run through<br>all of its tests and save results to the unit. A bar<br>at the top will diplay the minimum time<br>remaining for the test to be completed. | Frame<br>(Bytes)         Crig Rate<br>(Mbps)         Measured<br>Rate<br>(Mbps)         Measured<br>Rate<br>(mssec)         Pause<br>Pause<br>Det           70         100.000         99.988         138873 No           612              1024              1024              1024              1024              1024              1080                                                                                                    |
| 13 | The link has now been fully tested. In the next section one can download the results to USB and view them on a laptop to determine if the link passed or failed final inspection.              |                                                                                                    |

#### 1.5 Downloading Results on the HST-3000 (via USB)

| Part 1 | Part 1: Connecting the USB Flash Drive to the HST-3000 |                                                                                     |  |  |
|--------|--------------------------------------------------------|-------------------------------------------------------------------------------------|--|--|
| Step   | Action                                                 | Details                                                                             |  |  |
| 1.     | Connect                                                | Connect the USB Flash Drive to the HST-3000's USB port on the top of the mainframe. |  |  |
|        |                                                        | Ethernet Connector                                                                  |  |  |

This section describes how to download results via USB from the HST-3000

| Part 2: Transferring files from the HST-3000 |          |                                                    |  |
|----------------------------------------------|----------|----------------------------------------------------|--|
| Step                                         | Action   | Details                                            |  |
| 1.                                           | Power On | Press the green Power Key to turn on the HST-3000. |  |

2. Launch System Tools Press the **System** Navigation key, and press the **TOOLS** soft key. Press the **Up Arrow** or **Down Arrow** key to select **File Manager**, then press the **OK** key to manage user files in the file system.

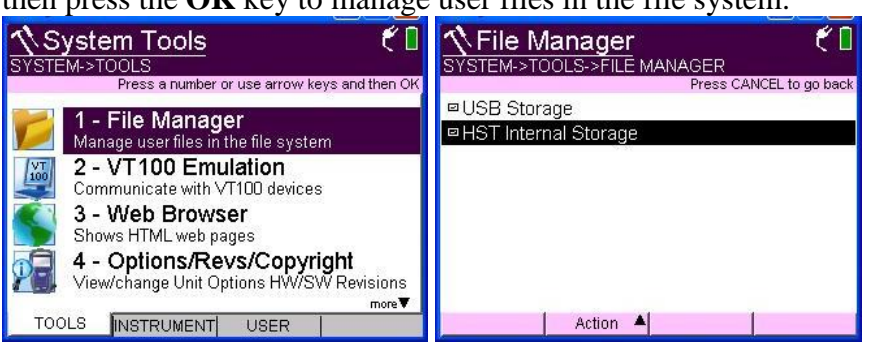

3. Copy File(s) Using the **OK** key, **Up Arrow** key, and **Down Arrow** key, navigate to the desired file. To go to RFC 2544 results select results/rfc 2544 folder. Press the **Action** Soft key and select Copy to USB. Repeat step 3 for all desired files.

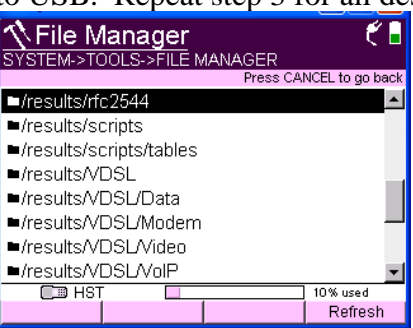

| Part  | 3. | Endino | File  | Transfer        |
|-------|----|--------|-------|-----------------|
| 1 UII | J. | Lnuine | I'lle | <i>I uusiei</i> |

| Step | Action            | Details                                                                                     |  |  |
|------|-------------------|---------------------------------------------------------------------------------------------|--|--|
| 1.   | Shutdown HST-3000 | Power cycle the HST-3000 by Pressing the green power button to turn the unit off.           |  |  |
| 2.   | Disconnect        | Disconnect the USB Flash Drive from the HST-3000's USB port<br>on the top of the mainframe. |  |  |